#### **BAB III**

# METODE PENELITIAN

## **3.1 ALAT YANG DIGUNAKAN**

Pada Penelitian ini menggunakan suatu pemodelan dan simulasi dalam menganalisis performansi webserver Openlitespeed dan Nginx dalam menangani client Request pada Software defined network. Model simulasi yang diimplementasikan dalam penelitian ini menggunakan Oracle VM Virtualbox yang tpeelah diinstal dua OS CentOS 7 Minimal sebagai server Openlitespeed dan Nginx dan OS Ubuntu 22.04.2 LTS Desktop sebagai client, GNS3 untuk membuat topologi jaringannya serta membuat SDN dengan kontroler Onos dari fitur Docker Container di GNS3, dan aplikasi JMETER untuk mengambil data dan parameter yang diukur yaitu respon time, Throughput, ram Usage dan cpu Usage. Jadi, perangkat yang digunakan dalam penelitian dapat dikelompokkan menjadi 2 bagian yaitu perangkat keras (Hardware) dan perangkat lunak (Software).

### 3.1.1 HARDWARE

Tabel 3.1 adalah daftar perangkat keras yang digunakan dalam penelitian ini. Dalam perancangan sistem untuk penelitian ini diperlukan perangkat keras untuk mendukung implementasi sistem yang dilakukan dengan benar. Persyaratan dan data teknis perangkat yang digunakan dapat ditemukan di bagian ini *table* 3.1.

| Nama Alat | Versi      | Spesifikasi Perangkat    |
|-----------|------------|--------------------------|
| PC        |            | -Processor Ryzen 3 3600  |
|           | Asrock     | -Ram 16 GB               |
|           | Technology | -SSD 500GB & Hardisk 1TB |
|           | 21H2       |                          |
|           |            |                          |

Tabel 3. 1 Spesifikasi Perangkat Keras (*Hardware*)

# 3.1.2 SOFTWARE

Selain perangkat keras (*Hardware*), dalam penelitian ini dibutuhkan juga perangkat lunak (*Software*) yang dipasang pada perangkat keras (*Hardware*) yang digunakan. Untuk kebutuhan dari *Software* yang digunakan dalam penelitian dapat dilihat pada *table* 3.2. Tabel 3.2 Spesifikasi Perangkat Lunak (*Software*)

| Yang Diperlukan                            | Nama <i>Software</i>                                                                                                    |
|--------------------------------------------|----------------------------------------------------------------------------------------------------|
| Sistem Operasi                             | Windows 11 Pro                                                                                                    |
| Software                                   | <ul> <li>Apache Jmeter</li> <li>Oracle VM Virtual Box</li> <li>GNS3</li> </ul>                                            |
| Instalasi di Virtual box                   | <ul> <li>Centos 7 Minimal dengan Memori<br/>2048 MB</li> <li>Ubuntu 22.04.2 LTS Dekstop dengan<br/>Memori 2048</li> </ul> |
| Instalasi di CentOS                        | <ul><li>Nginx</li><li>Openlitespeed</li></ul>                                                                             |
| Instalasi di Ubuntu 22.04.2 LTS<br>Dekstop | Apache Jmeter                                                                                                    |
| Instalasi di GNS3                          | Docker Container Onos                                                                                                    |

Penjelasan *Software* yang mendukung kebutuhan simulasi penelitian ini seperti yang ada pada Tabel 3.2, yaitu :

- Oracle VM *Virtualbox* digunakan untuk tempat instalasi 2 sistem operasi virtual. CentOS 7 Minimal dengan memori 2048 MB yang digunakan sebagai *server Openlitespeed* dan *Nginx*, serta Ubuntu 22.04.2 LTS Desktop dengan memori 2048 MB yang digunakan sebagai *host*.
- 2. GNS3 digunakan untuk membuat topologi jaringan dengan menggunakan controller onos

# **3.2 ALUR PENELITIAN**

Penelitian dilakukan dalam beberapa tahap, yaitu, tahap studi literasi, yang dimana peneliti mengkaji beberapa dari penelitian dan menentukan topik dari skripsi peneliti, dengan topik yang ditentukan mengenai *webserver*, dan peneliti menentukan *webserver*. Kemudian, peneliti menentukan parameter yang akan diuji, dan penggunaan dari *software* yang digunakan. Lalu, peneliti merancang sistem yang akan digunakan. Setelah melakukan perancangan sistem, peneliti melakukan pengujian terhadap *webserver* yang digunakan. Dengan parameter yang telah ditentukan untuk menguji bagaimana kualitas dari *webserver* 

tersebut. Setelah mendapatkan hasil dari pengujian, maka peneliti membuat laporan akhir, dari penulisan awal sampai akhir.

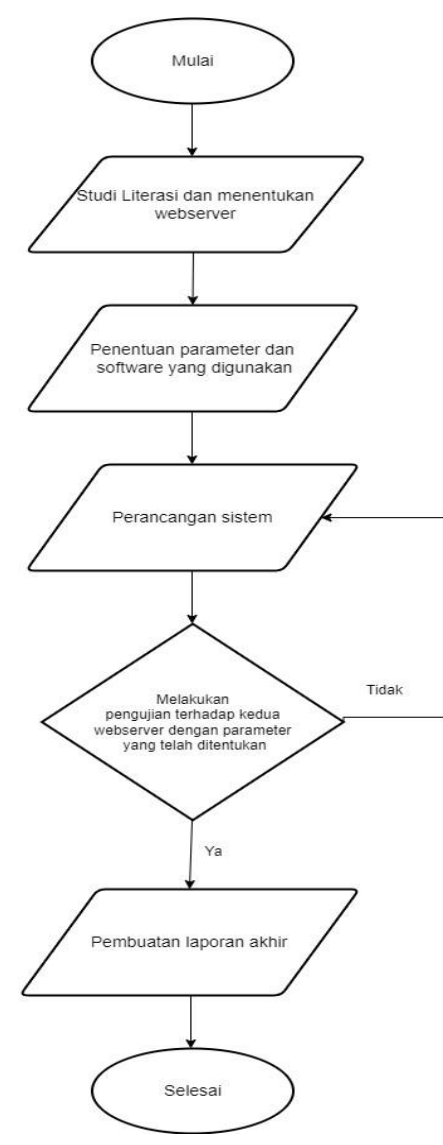

Gambar 3. 1 Flowchart Alur Penelitian

Seperti yang ada pada Gambar 3.1, penelitian dimulai dengan melakukan studi literasi yaitu mengumpulkan sumber pustaka dengan pembahasan mengenai *Software defined network* (SDN), *Openlitespeed*, *Nginx*, *Apache* JMETER, dan perbandingan *Openlitespeed* dengan *Nginx* dari berbagai sumber. Tujuan dari studi literasi ini untuk mendapatkan informasi mengenai penelitian sebelumnya dan mencegah penelitian yang sama. Selanjutnya melakukan perumusan masalah. Perumusan masalah bertujuan untuk mengetahui bagaimana sistem yang seharusnya dibuat dalam penelitian agar sesuai. Kemudian melakukan rancangan sistem dan

pembangunan sistem. Rancangan sistem dibuat dengan menggunakan Openlitespeed, Nginx, Apache JMETER, virtualbox, dan GNS3. Sistem yang akan dibangun adalah sistem yang didasarkan pada perbandingan webserver Openlitespeed dan webserver Nginx ketika menangani rangkaian stress test pada Software defined network (SDN).

Sistem dibangun dengan membuat topologi pada *Software* GNS3. Setelah itu melakukan pengujian sistem. Pengujian sistem berfungsi memastikan bahwa sistem berjalan sesuai dengan apa yang diinginkan. Pengujian sistem ini dilakukan dengan menggunakan parameter sistem, yaitu ada 4 parameter seperti *respon time*, *Throughput*, *ram Usagee* dan *cpu Usage* dalam menangani *client Request* menggunakan *tools Apache* JMETER. Setelah hasil parameter didapatkan, maka selanjutnya melakukan analisis dengan membandingkan hasil parameter dari *webserver Openlitespeed* dan *webserver Nginx*. Selanjutnya adalah tahap kesimpulan dari data yang telah dianalisis. Pada tahap kesimpulan akan menyimpulkan terhadap *webserver* mana yang terbaik ketika di *test* serangkaian *stress test*.

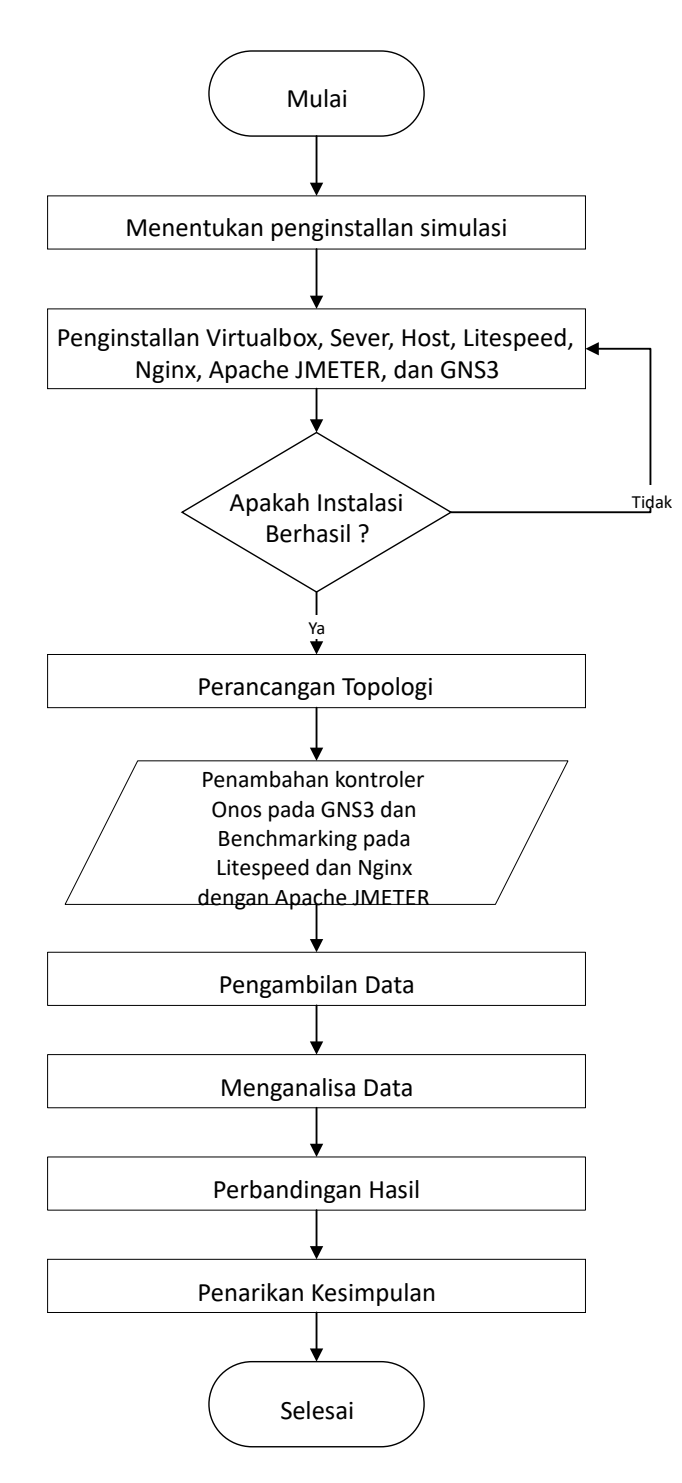

Gambar 3. 2 Flowchart Alur Simulasi

Pada Gambar 3.2 menunjukkan diagram alur simulasi. Hal pertama yang dilakukan adalah melakukan penginstalan *virtualbox*, dua CentOS 7 Minimal dengan memori 2048 MB yang menjadi *server* dan Ubuntu 22.04.2 LTS Desktop dengan memori 2048 MB yang menjadi *host* pada *Virtualbox*, *Openlitespeed* pada *server* 1, *Nginx* pada *server* 2, *tool Apache* 

jmeter pada *host*, dan GNS3. Setelah penginstalan berhasil, maka langkah selanjutnya adalah membuat topologi pada GNS3. Jangan lupa tambahkan kontroler Onos secara *Container* melalui *Docker* pada GNS3 agar SDN berjalan sebagaimana mestinya.

Penelitian ini menggunakan Docker image Onos buatin dari Muhammad Lutfhi dengan kode muhammadluthfias/Onos pada fitur *image name* yang ditambahkan pada GNS3. Docker image ONOS adalah sebuah paket atau template yang berisi instalasi dari ONOS (Op en *Network Operating System*) dan semua komponen pendukung yang diperlukan agar ONOS dapat berjalan di dalam lingkungan wadah (container) Docker. Jika sudah membuat topologi dan menambahkan kontroler Onos pada GNS3, maka selanjutnya tahap pengujian menggunakan tool Apache jmeter yang akan diinstal pada host. Pada tahap ini, tool Apache jmeter akan mengirim Request 500 users dengan 10 second, 500 users dengan 20 second, 1000 users dengan 10 second, 1000 users dengan 20 second, 1500 users dengan 10 second, 1500 users dengan 20 second, 2000 users dengan 10 second, 2000 users dengan 20 second ke server Openlitespeed dan Nginx. Setelah itu adalah tahap pengambilan data dengan menggunakan tool Apache jmeter yang nantinya tool ini akan mengirimkan Request yang sudah ditentukan agar bisa melihat server mana yang lebih tangguh. Kemudian selanjutnya adalah tahap perbandingan hasil antara Openlitespeed dan Nginx dalam menangani jumlah Request dan melihat webserver yang mana yang lebih unggul dalam segi performansi dan ketahanan. Dan untuk Tahap yang terakhir yaitu membuat kesimpulan dari hasil yang sudah dibandingkan.

### **3.3 GAMBARAN SISTEM PENELITIAN**

Gambar 3.3 merupakan blok diagram perancangan. Pada penelitian ini, *server* dan *host* dibuat secara virtual menggunakan *Software Virtualbox*. Kemudian, untuk perancangan topologinya dibuat di *Software* GNS3. Pada GNS3 ini juga, kontroler Onos untuk SDN-nya akan dibuat secara kontainer. Kemudian, untuk pengujian *Request* menggunakan *tool Apache* Jmeter yang akan di*install* pada *host*. *Tools* ini akan memberikan informasi mengenai *respon time, Throughput, ram Usage* dan *cpu Usage*.

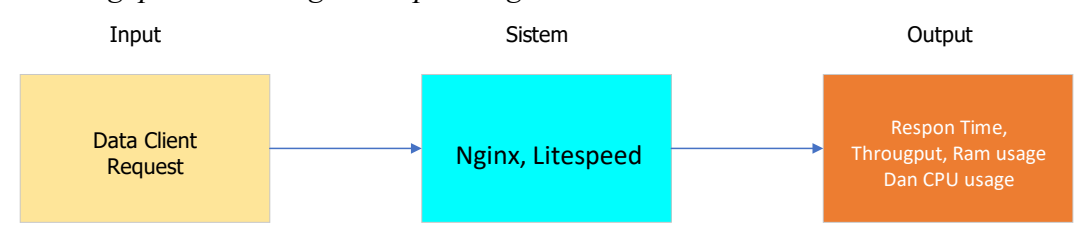

#### Gambar 3. 3 Blok Diagram Perancangan

Pada gambar 3.3 bisa dilihat ada 3 tahapan blok yaitu pertama ada input, proses dan output, di mana input sendiri merupakan sebuah tahapan proses inputan atau masukan di mana yang dimasukan adalah sebuah data *client Request*, di mana nantinya data *client Request* ini akan diproses dengan metode *stress test*. Metode *stress test* ini sendiri pada dasarnya untuk mengukur seberapa tahan dan seberapa kuat masing masing *webserver* ketika diberi beban, dan menentukan yang lebih unggul dengan masing masing bebannya adalah mulai dari 500 *users* dengan 10 *second*, 500 *users* dengan 20 *second*, 1000 *users* dengan 10 *second*, 1000 *users* dengan 20 *second*, 1000 *users* dengan 20 *second*, 2000 *users* dengan 10 *second*, 2000 *users* dengan 20 *second*, Ketika masing masing *webserver* tersebut, yang menghasilkan tahapan output, tahapan output sendiri disini ada *respon time, Throughput , ram Usage* dan *cpu Usage*.

### 3.4 PERANCANGAN TOPOLOGI PADA GNS3

Topologi pada penelitian ini dibuat dengan menggunakan *Software* GNS3. Peneliti merancang topologi sesuai dengan yang diinginkan. Kontroler Onos akan diinstal pada GNS3. *Host* akan diambil dari *Virtualbox*.

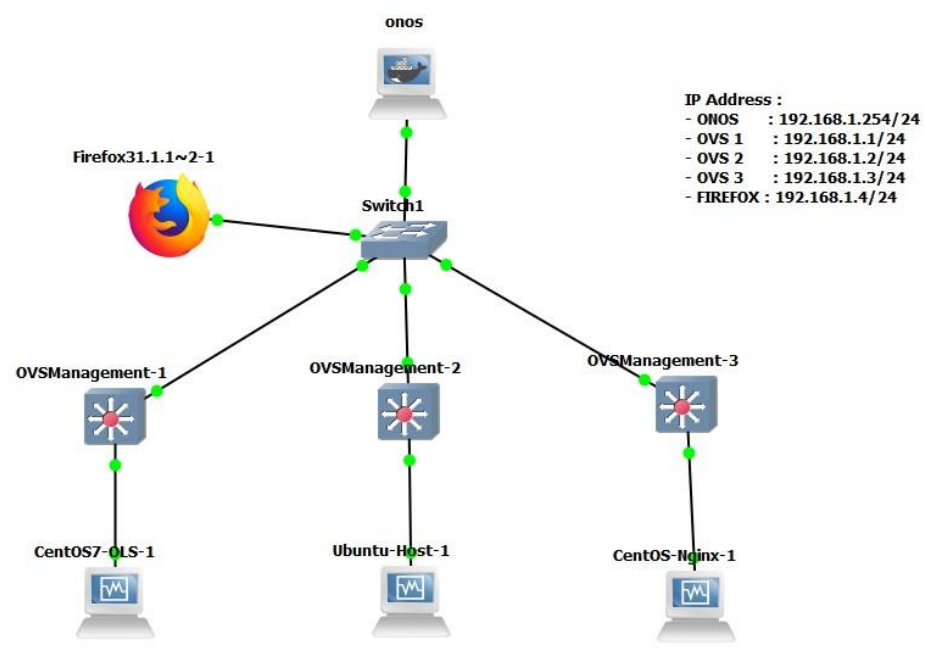

Gambar 3. 4 Perancangan Topologi Pada GNS3

Topologi pada Gambar 3.4 menunjukkan bahwa topologi menggunakan 1 kontroler Onos, 1 firefox, 3 *switch* OVS, 1 *switch* biasa, dan 3 komputer. Fungsi *switch* biasa adalah untuk menghubungkan 3 buah *switch* OVS dan 1 firefox dengan kontroler Onos. Firefox digunakan untuk mengakses Onos. Tiga komputer memiliki peran yang berbeda-beda, 1 komputer sebagai *server Openlitespeed*, 1 komputer sebagai *server Nginx*, dan 1 komputer lagi sebagai *host*, yang mana ketiga komputer tersebut akan dihubungkan dengan *virtual machine* yang akan dibuat pada *virtualbox*.

| No | Perangkat            | IP                |
|----|----------------------|-------------------|
| 1  | ONOS                 | 192.168.1.254/24  |
| 2  | OVS 1                | 192.168.1.1/24    |
| 3  | OVS 2                | 192.168.1.2/24    |
| 4  | OVS 3                | 192.168.1.3/24    |
| 5  | Firefox              | 192.168.1.4/24    |
| 6  | Server Openlitespeed | 192.168.18.168/24 |
| 7  | Server Nginx         | 192.168.18.167/24 |
| 8  | Host                 | 192.168.18.169/24 |

Tabel 3. 3 IP Address Perancangan Topologi Penelitian

Pada pengujian, hanya menggunakan 1 *host* karena *host* tersebut nanti akan diinstal *Apache* jmeter, yang mana akan memberikan beban *Request* bertahap mulai dari range 500 *Request*, 1000 *Request*, 1500 *Request*, 2000 *Request* sehingga tidak perlu memberi *Request* secara manual. Untuk IP *address* perangkat-perangkat tersebut dapat dilihat pada Tabel 3.3.

# **3.5 PARAMETER UJI**

Analisis performansi webserver Openlitespeed dan Nginx pada Software defined network menggunakan parameter uji yaitu dengan melakukan pengiriman HTTP Request ke webserver. Proses ini dilakukan untuk mengetahui performansi webserver dalam menagani respon time, Throughput, ram Usage dan cpu Usage. Pengujian dilakukan dengan memberi beban Request secara bertahap mulai dari 500 users dengan 20 second, sampai dengan 2000 users dengan 20 second ke masing-masing webserver Openlitespeed dan webserver Nginx.

# 3.6 KONFIGURASI PENGUJIAN

Sebelum melakukan pengujian, peneliti terlebih dahulu melakukan konfigurasi terhadap *webserver*, kemudian dilakukan config pada terminal untuk install *Openlitespeed* dengan membuat *websever* pada file html, lalu dihubungkan ke localhost / IP *Address*. Lalu pengujian dilakukan dengan menggunakan Apache Jmeter.

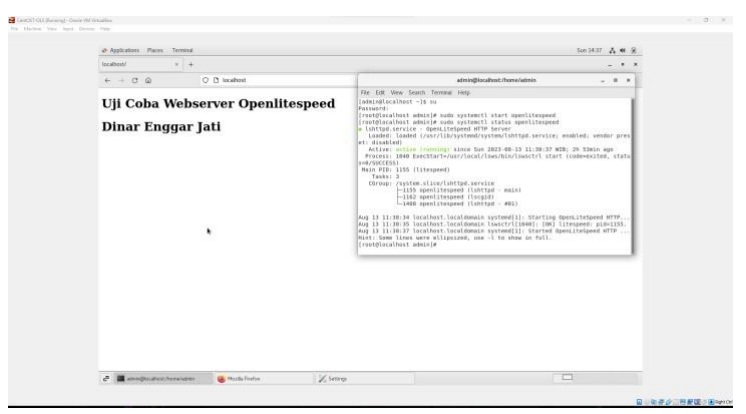

Gambar 3. 5 Konfigurasi Webserver Openlitespeed

Lalu dilakukan konfigurasi pada webserver Nginx, dengan config yang telah ditentukan, kemudian membuat file html menjadi localhost / IP Address.

| ed cause the initial flucture to account ally explores the initial control the fluction of endline controlled a                                                                                                    | d näm forsværder til ster ligitation varing af yns hat hadren vier fie                                                                                                    | wytawi i aglani, di                                                                                                    | with the post                                                                               | Rig system was die 10 (16) of its discript to fix (11)                                                 |
|----------------------------------------------------------------------------------------------------|----------------------------------------------------------------------------------------------------|----------------------------------------------------------------------------------------------------|---------------------------------------------------------------------------------------------|----------------------------------------------------------------------------------------------------|
| Applications Places Terminal                                                                                                    |                                                                                                    | Sut 20:56                                                                                                    | A * 8                                                                                       |                                                                                                    |
| Webserver Nyira a 4                                                                                                    |                                                                                                    |                                                                                                    |                                                                                             |                                                                                                    |
| ← → ♂ @ O B toolhest                                                                                                    |                                                                                                    | \$                                                                                                    | 0.1                                                                                         |                                                                                                    |
| Uji Coba Webserver N                                                                                                    | ginx                                                                                                    |                                                                                                    |                                                                                             |                                                                                                    |
| Dinar Enggar Jati                                                                                                    | admingSiscalbest.thorner/admin                                                                                                    |                                                                                                    |                                                                                             |                                                                                                    |
| 1 mention<br>1 mention<br>1 mention | Allocal designed in one systematic herein space.<br>The space of the second space of the space of the space of | vet<br>ce; disabled;<br>ce; disabled;<br>ce; disabled;<br>setted; statu<br>pid (coderes)<br>s<br>ting The regim<br>ms; the certi<br>ms; the regim<br>dist certiparat<br>ted The regime<br>k1. | vendor pr<br>30<br>cress)<br>ited, stat<br>ited, stat<br>pration f<br>tion file<br>HTTP and | 9<br>86<br>9<br>1<br>1<br>1<br>1<br>1<br>1<br>1<br>1<br>1<br>1<br>1<br>1<br>1<br>1<br>1<br>1<br>1<br>1 |
|                                                                                                    |                                                                                                    |                                                                                                    |                                                                                             |                                                                                                    |

Gambar 3. 6 Konfigurasi Webserver Nginx

# 3.7 SKENARIO PENGUJIAN

Pada penelitian ini skenario pengujian yang akan diuji yaitu *respon time, Throughput, ram Usage, cpu Usage. Respon time* sendiri adalah waktu tanggap yang diberikan *Interface* ketika *user* me- *Request* permintaan ke komputer atau perbedaan waktu permintaan dikirim dan waktu ketika telah direspon sepenuhnya, *Throughput* adalah kecepatan (rute) transfer data efektif yang diukur dalam bps. *Throughput* merupakan jumlah total kedatangan paket yang sukses dan diamati pada destination selama interval waktu tertentu.*Ram Usage* adalah penggunan tempat penyimpanan sementara pada *server*.

*Cpu Usage* adalah *core* utama untuk menerima instruksi dan melakukan tindakan berdasarkan perintah dari *user website* (*client*). Keempat parameter uji tersebut untuk mengetahui bagaimana perbandingan *webserver Openlitespeed* dan *webserver Nginx* ketika menangani *client Request* pada SDN.

Pengujian dilakukan pada PC *Host* berbasis OS Ubuntu 22.04.2 LTS. Peneliti menggunakan *command* pada CLI untuk meng-*install Apache* Jmeter. Lalu peneliti melakukan konfigurasi pada *Apache* Jmeter.

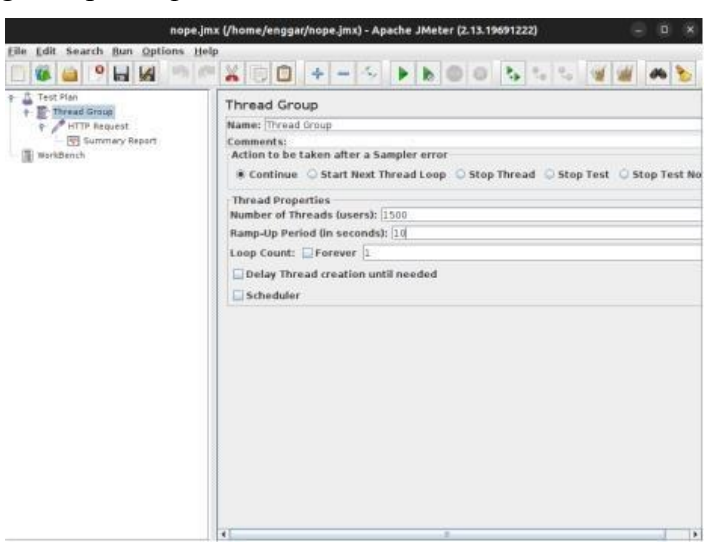

Gambar 3. 7 Tampilan Apache Jmeter

Pada gambar 3.7 dilakukan proses pengujian dilakukan dengan melakukan konfigurasi pada *Apache* Jmeter, untuk melakukan pengujian, yang di mana pengujian dilakukan dengan jumlah uji coba dengan 500 *user*, 1000, *users*, 1500 *users*, dan 2000 *users*. Adapun beberapa fitur yang digunakan untuk menguji yaitu, *Number Of Theards (users)*, digunakan untuk memasukkan jumlah user yang sudah ditentukan. Kemudian menggunakan fitur *Ramp-Up Period (in seconds)*, digunakan untuk menambahkan beban dalam satuan waktu.

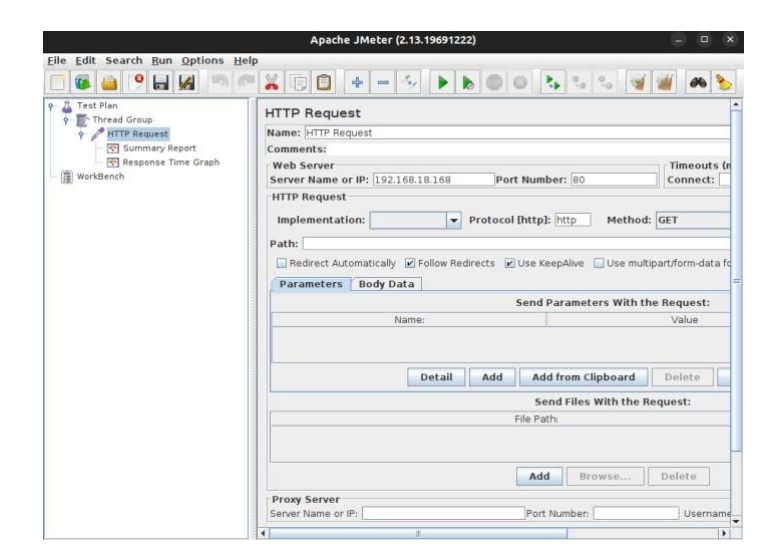

Gambar 3. 8 Konfigurasi HTTP Request Openlitespeed

Kemudian dilakukan penambahan sampler HTTP request dengan menambahkan IP address dari webstatis yang sudah terhubung kepada webserver. Pada gambar 3.6 dilakukan konfigurasi HTTP request untuk Openlitespeed. Ada beberapa fitur yang digunakan pada HTTP Request, yaitu penggunakan Server Name or IP, digunakan untuk konfigurasi IP Address yang digunakan pada webserver, kemudian ada fitur Port Number, digunakan untuk penggunaaan Port yang digunakan untuk menyesuaikan port pada IP Address, port yang digunakan pada HTTP Sampler ini menggunakan port 80, dikarenakan jika pengujian web server hanya melibatkan seperti kinerja web server itu sendiri atau beban server yang tidak melibatkan keamanan maka port 80 lebih tepat, tetapi jika hanya digunakan ketika kebutuhan pengujian web servernya melibatkan keamanan server seperti enkripsi data, maka yang dibutuhkan untuk pengujian web server keamanan maka port 443 lebih tepat, karena jika pengujian keamanan menggunakan https, https dinilai lebih unggul daripada http, dikarenakan https menggunakan enkripsi data yang membuatnya semakin sulit dimanipulasi oleh pihak yang tidak berwenang, pihak berwenang disini merujuk pada individu atau kelompok seperti hacker yang tidak memiliki izin atau hak akses untuk memanipulasi data yang sedang dikirim melalui jaringan dan ada fitur terakhir yang digunakan yaitu Protocol [http], digunakan untuk memasukkan tipe sampler yang digunakan.

|                                                                                                    | Apache JMeter (2.13.1969122                                                                                                    | 22) 😑 😐                                          | ×     |  |  |  |
|----------------------------------------------------------------------------------------------------|----------------------------------------------------------------------------------------------------|--------------------------------------------------|-------|--|--|--|
| ile Edit Search Bun Options H                                                                            | elp                                                                                                    |                                                  | 8     |  |  |  |
| Test Plan Test Pred Group The Group The Group The Request C Summary Report Response Time Graph WorkBench | HTTP Request Name: HTTP Request Comments: Web Server Server Name or IP: 192.168.18.167 HTTP Request Implementation: Path: Redrect Automatically: Follow Re | Port Number: 80 Timeou<br>Port Number: 80 Connec | ts (n |  |  |  |
|                                                                                                    | Parameters Body Data Send Parameters With the Request: Name: Value                                                                                         |                                                  |       |  |  |  |
|                                                                                                    | Detail                                                                                                    | Add Add from Clipboard Delete                    | 1     |  |  |  |
|                                                                                                    |                                                                                                    | Send Files With the Request:<br>File Path:       |       |  |  |  |
|                                                                                                    | Proxy Server<br>Server Name or IP:                                                                                                    | Add Browse Delete                                | <br>  |  |  |  |
|                                                                                                    |                                                                                                    |                                                  |       |  |  |  |

Gambar 3. 9 Konfigurasi HTTP Request Nginx

Pada gambar 3.9 dilakukan konfigurasi HTTP *request* dengan penambahan IP *Address* pada *webstatis* yang sudah terhubung dengan *webserver Nginx*.

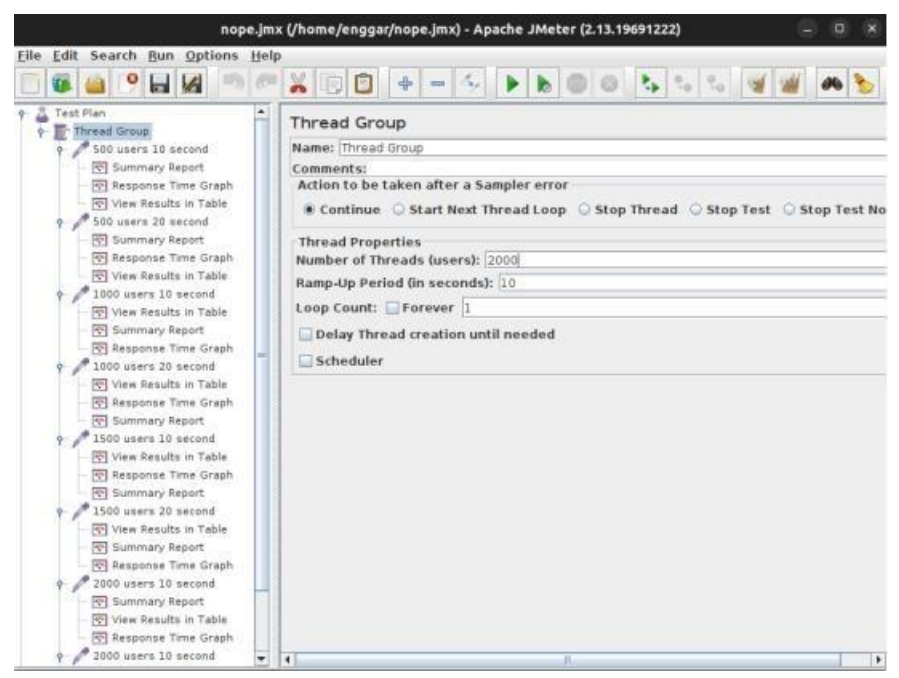

Gambar 3. 10 Konfigurasi Pengujian Apache Jmeter

| File Edit Search Bun Ontions                                                                                                    | est.jmx (/l       | home/engg                            | jar/HTTP | P Request.j | mx) - Apacl | he JMeter | (2.13.1969   | 91222)   |          | ×      |
|----------------------------------------------------------------------------------------------------|-------------------|--------------------------------------|----------|-------------|-------------|-----------|--------------|----------|----------|--------|
| - 🚳 👜 🤒 🖬 🛤                                                                                                    |                   |                                      | 4        | - 4,        |             | 00        | <b>₽</b> 0,0 | ∘₀ 🥳     | <b>#</b> |        |
| Test Plan                                                                                                    | Summa             | ary Repor                            | rt       |             |             |           |              |          |          |        |
| Article Group     Article Group     Article Group     Article Group     Article Group     Construction     Construction | Name: S<br>Commen | Summary Rep<br>nts:<br>esults to fil | ort      | from file   |             |           |              |          |          |        |
| WorkBench                                                                                                    | Filenam           | ie                                   |          | Browse      | Log/Displ   | ay Only:  | Errors       | Successe | es Con   | figure |
|                                                                                                    | Label             | # Camples                            | huerage  | Min         | May         | Std Dev   | Error %      | Through  | VB/sec   | Ava    |
|                                                                                                    | HTTP Re           | 1000                                 | Average  | 2           | 1 115       | 4.76      | 0.00%        | 78.1/sec | 29.29    | myg. I |
|                                                                                                    | TOTAL             | 1000                                 | -        | 2           | 1 115       | 4.76      | 0.00%        | 78.1/sec | 29.29    | 3      |
|                                                                                                    |                   |                                      |          |             |             |           |              |          |          |        |
|                                                                                                    |                   |                                      |          |             |             |           |              |          |          |        |

Gambar 3. 11 Interface Summary Report

Pada Gambar 3.11 Kemudian setelah melakukan pengujian didapati hasil yang dimana hasil parameter tersebut dapat dilihat pada *Summary Report* dan *Respone Time Graph* seperti pada Gambar 3. 12.

| HTTP Requ                                                                                                    | uest.jmx (/home/engg                                                                 | gar/HTTP Request.jmx) - Apache JMeter (2.13.19691222) — 💷 🗙         |
|----------------------------------------------------------------------------------------------------|--------------------------------------------------------------------------------------|---------------------------------------------------------------------|
| Eile Edit Search Run Option                                                                                                    | ns Help                                                                              | + - % <b>    0 0 5</b> 5 5 5 <b>4 4</b>                             |
| P     Test Plan       P     Thread Group       P     HTTP Request       Image: State State St | Response Time<br>Name: Response Tim<br>Comments:<br>Write results to fil<br>Filename | t Graph<br>me Graph<br>ile / Read from file<br>Browse Log/Display O |
|                                                                                                    | Settings Graph                                                                       | Response Time Graph                                                 |
|                                                                                                    | 3                                                                                    | •                                                                   |
|                                                                                                    | -2 Milseconds                                                                        |                                                                     |
|                                                                                                    | 1                                                                                    |                                                                     |
|                                                                                                    | •                                                                                    | 16.24.40                                                            |
| 1 1                                                                                                    | 1                                                                                    | HTTP Request                                                        |

Gambar 3. 12 Interface Respon Time Graph

Lalu untuk setiap pengujiannya dilakukan percobaan yang berbeda, dengan user dan beban yang sudah ditentukan, seperti pada gambar 3.8.

Tabel 3.4 Percobaan Beban Request

| NO | Percobaan ke- | Jumlah Beban Request |
|----|---------------|----------------------|
|    |               |                      |

| 1 | Percobaan 1 | 500 users in 10 second  |
|---|-------------|-------------------------|
| 2 | Percobaan 2 | 500 users in 20 second  |
| 3 | Percobaan 3 | 1000 users in 10 second |
| 4 | Percobaan 4 | 1000 users in 20 second |
| 5 | Percobaan 5 | 1500 users in 10 second |
| 6 | Percobaan 6 | 1500 users in 20 second |
| 7 | Percobaan 7 | 2000 users in 10 second |
| 8 | Percobaan 8 | 2000 users in 20 second |